# Einrichten der LDAP-Verbindung in Jamf School

## Annahmen

Ihren IServ können Sie z.B. unter der Webadresse https://www.mein-iserv.de erreichen.

Ihr LDAP-Benutzer heißt: jamfschool

Ihr LDAP-Passwort lautet: geheim

Dann gilt für die <Platzhalter> in dieser Anleitung:

| Platzhalter                                     | Beispiel                                  |
|-------------------------------------------------|-------------------------------------------|
| <iserv_url></iserv_url>                         | mein-iserv.de                             |
| <iserv_binduser></iserv_binduser>               | cn=jamfschool,ou=ldap,dc=mein-iserv,dc=de |
| <iserv_binduser_passwd></iserv_binduser_passwd> | geheim                                    |
| <iserv_domain></iserv_domain>                   | mein-iserv                                |
| <iserv_tld></iserv_tld>                         | de                                        |

## Konfiguration der LDAP-Verbindung in Jamf School

Gehen Sie in Jamf im linken Menu auf **Organisation ⇒ Einstellungen**. Sie müssen danach etwas nach unten scrollen, um den Punkt **Synchronisierung** zu finden:

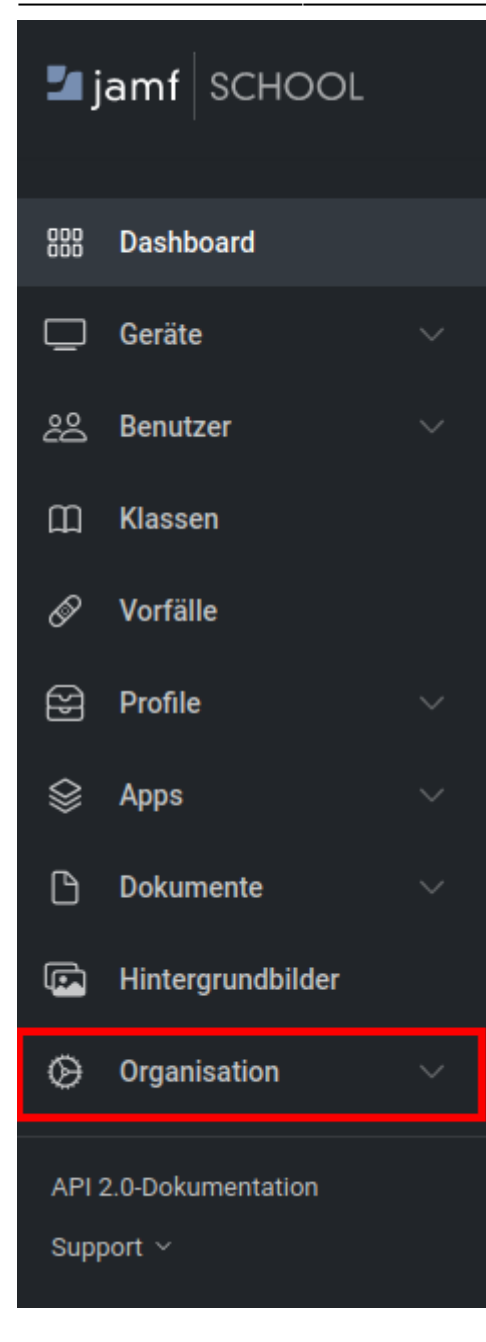

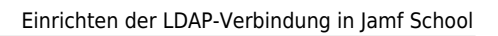

| ٢          | Erscheinungsbild         |
|------------|--------------------------|
| 6          | Authentifizierung        |
| ි          | Synchronisierung         |
| $\bigcirc$ | Registrierung            |
|            | Mitteilungen 👚           |
|            | Tethered Caching         |
| <b>.</b>   | Regionen                 |
| $\bigcirc$ | iBeacons                 |
| ×          | Vorfallstypen            |
| 9          | API                      |
| 9          | Jamf School API 2.0 beta |

## Einstellungen

Nehmen Sie jetzt folgende Einstellungen vor - die <Platzhalter> werden ganz oben auf dieser Seite erklärt.

| Konfigurationseinstellung                         | Einstellung                                                   |
|---------------------------------------------------|---------------------------------------------------------------|
| Synchronisierungsmethode                          | LDAP                                                          |
| Einstellung für die automatische Synchronisierung | Zwischen 2:00 - 3:00                                          |
| LDAP-Server/-Port                                 | <iserv_url> / 10636</iserv_url>                               |
| Verzeichnistyp                                    | Microsoft Active Directory                                    |
| Benutzername                                      | <iserv_binduser></iserv_binduser>                             |
| Passwort                                          | <iserv_binduser_passwd></iserv_binduser_passwd>               |
| Basis-DN                                          | dc= <iserv_domain>, dc=<iserv_tld></iserv_tld></iserv_domain> |
| Basis-DN für alle Benutzer verwenden              | Haken nicht setzen                                            |
| CNs mit OUs aus Verzeichnisdienst abrufen         | Haken setzen                                                  |
| "OU" von Schülern                                 | zunächst leer lassen                                          |
| "OU" von Lehrern                                  | zunächst leer lassen                                          |
| "OU" von Gruppen                                  | leer lassen                                                   |
| Benutzername                                      | uid                                                           |
| Vorname                                           | leer lassen                                                   |
| Nachname                                          | leer lassen                                                   |

Last update: 2022/01/17 anleitung:jamfiservldapsynchttps://wiki.mzclp.de/doku.php?id=anleitung:jamfiservldapsync&rev=1642413555 10:59

| leer lassen        |
|--------------------|
| leer lassen        |
| leer lassen        |
| leer lassen        |
| leer lassen        |
| leer lassen        |
| Haken setzen       |
| Haken nicht setzen |
| Haken setzen       |
| Haken setzen       |
| Haken setzen       |
| Haken nicht setzen |
|                    |

#### Einstellungen speichern und prüfen

Speichern Sie nun Ihre Einstellungen mit der Schaltfläche ganz unten rechts:

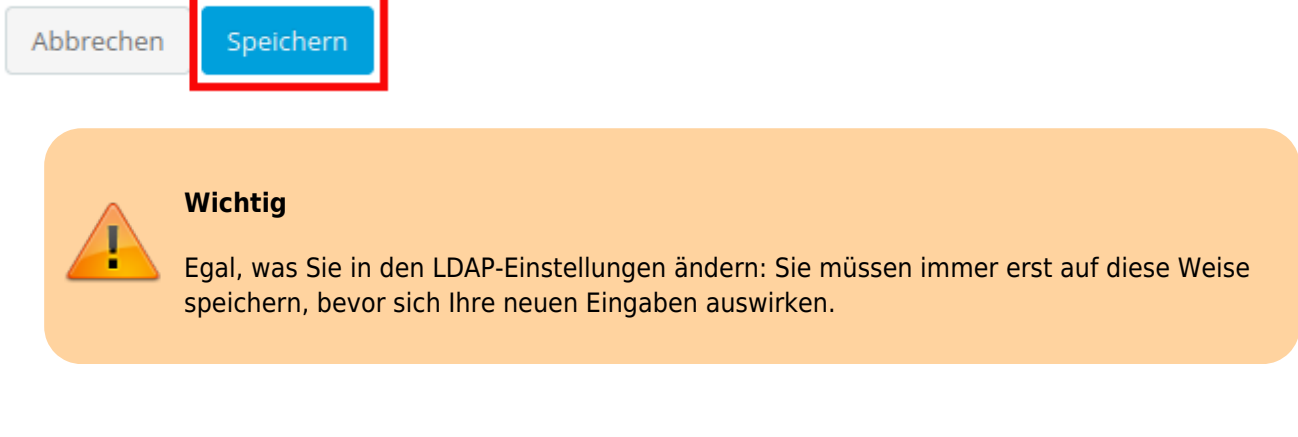

### Zu synchronisierende Benutzer:innen auswählen

### zurück zur Übersicht

From: https://wiki.mzclp.de/ - Fortbildungswiki des Medienzentrums Cloppenburg Permanent link:

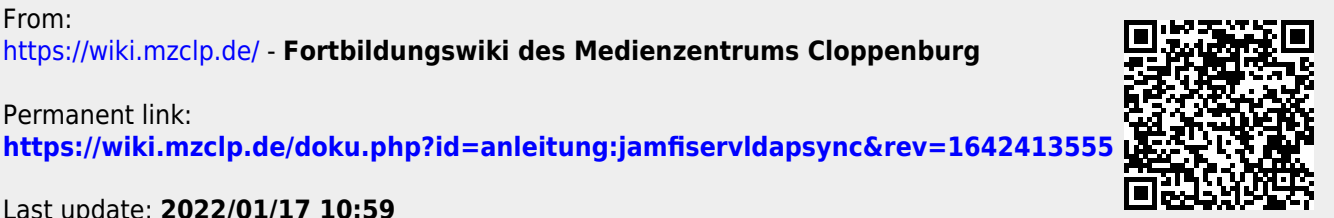

Last update: 2022/01/17 10:59